### TUTORIEL SIMPLIFIE de QuizFaber

Un éditeur de Quiz et autres exercices simple, complet, original et en freeware !

### **1-Présentation**

Télécharger QUIZFABER en français sur le site web de l'auteur: <u>http://www.lucagalli.net/quizfaber</u>

Spécificités de Quizfaber:

-Simplicité d'utilisation

-intégration sur **une même page des 6 types d'exercices** avec **note globale** (*et même une appréciation !*) -**coefficients** variables selon les guestions

-création automatique d'une page de correction avec des résultats détaillés

-module de gestion du temps

-possibilité d'intégrer des **questions ouvertes** (non notées par le logiciel!)

-possibilité d'intégrer du multimédia (images, sons, vidéos)

-configuration souple des pages avec possibilité d'**ajouter des renseignements et remarques** complémentaires (avant, après les questions, aide, lors de la correction...)

-possibilité d' obliger les élèves à s'identifier : nom et classe avant de commencer l'exercice.

-possibilité d'imprimer le quiz pour le faire sur "papier"

-Sauvegarde des résultats sur **serveur web interne ou externe**, par **email**, sur le **cloud** via Google Drive.

-Possibilité d'import/export avec **Moodle** 

-les Quiz créés s'installent facilement sur tout site personnel ou d'établissement, y compris en réseau.

| Fichier Editer Document Quiz Outils Aide                                                                                                    |
|----------------------------------------------------------------------------------------------------|
| : 🗅 🚔 🖟 🦂   🕺 🛍 🗙 📐   💭 👯 🕼 🗸 🗱   🚳   🐵                                                                                                    |
| Titre QuizFaber                                                                                                    |
| Questions Catégorie Question 1 🚔 de 10                                                                                                    |
| Question1       Image: A constraint of the second second seco |
| Question3<br>Question4<br>Question5<br>Question5<br>Question5                                                                                                    |
| Question6     Question7                                                                                                    |
| Question8     Question9     Type de question     Ø     Réponse multiple     ✓                                                                                                    |
| Réponse 1 de 3 Correct                                                                                                    |
| Times New Roman 🔹 12 🔄 🖪 / 🙂 🔳 💽 🦓 💭                                                                                                    |
| Logiciel commercial                                                                                                    |
|                                                                                                    |
| <b>●○○</b> •                                                                                                    |

### **1-Les 6 TYPES DE QUESTION**

-UNIQUE REPONSE: Questions à choix multiple, avec seulement une bonne réponse

-MULTIPLE REPONSE: Questions avec des réponses multiples, avec une ou plusieurs bonnes réponses -VRAI ou FAUX: Questions avec "Vrai" ou "faux".

-OUVERT: Questions avec des réponses ouvertes dans une boîte de texte où l'on peut écrire une réponse librement. -TROU: Texte à trous : un texte avec des mots absents (vide à compléter) ou par Menu déroulant de mots à choisir -ASSOCIATION : Association de mots (ou groupe de mots) entre eux ou d'un mot avec un média.

=> VOIR LES EXEMPLES (copie écran) EN FIN DE CE TUTORIEL

### 2-METHODE

Créer un **nouveau** quiz, puis mettre un **titre**. Créer questions et réponses en utilisant les flèches pour en ajouter :

| Question | 1 | ÷ | de | 1 |
|----------|---|---|----|---|
|          | - | × |    |   |

#### <u>A - REDIGER vos questions et réponses</u> >D'abord "Type de question" : choisir l'exercice >pour "Unique et Multiple Réponse"

-"Question" : rédiger le texte de la question

- "Réponse" : Indiquer la ou les réponses possibles en précisant ce qui est correct.

>pour "Vrai ou faux"

- Compléter : thème général à "Question"

-Indiquer : "Phrase" les phrases vrai/faux en précisant ce qui est correct.

>pour "Question Ouverte"

- Compléter : texte de la "Question"

>pour "TROUS" >3 possibilités : trou simple / trou simple avec liste sous le texte / avec liste déroulante - Compléter : thème général à "Question"

-Indiquer : "phrase avec Trous "" le texte et mettre les **mots-trous entre [...]** . Possibilité de **lister des mots en vrac** sous le texte (avec intrus ?) Possibilité de **Menu déroulant** : placer entre [...] tous les mots de la liste espacés par une virgule, le premier étant la bonne réponse. (mais Ils apparaîtront en désordre dans la liste....) >pour "Association"

-Compléter : thème général à "Question"

-Choisissez l'option : associer deux textes ou associer un texte avec un média

-Indiquer au dessous les " Associations"

### **B-OPTIONS : les TEXTES complémentaires**

-pour le Quiz : « Remarque » = texte au début et/ou à la fin du quiz (à partir du Menu Document)

-pour les Questions : "Texte" avant et/ou après la question et Remarque (à partir de Propriétés de la Question) Aouter du texte

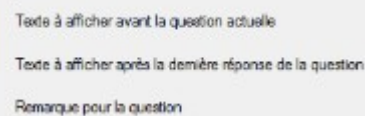

-pour les **Réponses** : "**Remarque**" et/ou "**Conseils**"(à partir de Propriétés de la Réponse)

| Aperçu écran lors de la réalisation du Quiz                                                                                                    |                                  |                                                                    |  |  |
|----------------------------------------------------------------------------------------------------|----------------------------------|--------------------------------------------------------------------|--|--|
|                                                                                                    | informations facultatives        | Université de QuizFaber<br>QuizFaber<br>Apprentissage de Quizfaber |  |  |
|                                                                                                    |                                  | GB<br>2014                                                         |  |  |
| <i>Remarque initiale ou texte d'introduction:</i> <menu document=""> Texte d</menu>                                                                    | 'introduction du quiz            |                                                                    |  |  |
| Ce quiz est destiné à mieux comprendre les possibilités et le fonctionnement de Qu                                                                     | izFaber.                         |                                                                    |  |  |
| Vous avez 5 minutes, lorsque le quiz sera terminé vos résultats s'afficheront avec une note et une appréciation.                                       |                                  |                                                                    |  |  |
| Texte qui peut s'afficher avant la question <propriétés de="" la="" question<="" th="">            Question 1        Bien ! Bonne réponse</propriétés> |                                  |                                                                    |  |  |
| Question 1 : Réponse unique                                                                                                    | Domorruo pour la                 | quartian (                                                         |  |  |
| Quel type de logiciel est QuizFaber ?<br>Propriétés de la réponse:<br>Conseil                                                                          | Quizfaber est avant tout destiné | au monde de l'éducation                                            |  |  |
| A  Logiciel commercial payant                                                                                                    | Remarque pour la                 | réponse:                                                           |  |  |
| 🕐 B 🔽 Freeware                                                                                                    | Freeware conties                 | nt "free"                                                          |  |  |
| 🕐 C 🗖 Shareware                                                                                                    |                                  |                                                                    |  |  |
| Propriétés de la question:                                                                                                    | UK                               |                                                                    |  |  |
| Texte qui peut s'afficher après la dernière réponse de la question                                                                                     |                                  |                                                                    |  |  |
|                                                                                                    |                                  |                                                                    |  |  |
|                                                                                                    |                                  |                                                                    |  |  |

| С-ОРТІ                                 | ON : AJOU                                                | TER DU MU                                               |                                                                                                    | Real and                                    |           | Image                                                                                        | - |
|----------------------------------------|----------------------------------------------------------|---------------------------------------------------------|----------------------------------------------------------------------------------------------------|---------------------------------------------|-----------|----------------------------------------------------------------------------------------------|---|
| 1=> pr<br>en wav,<br>2=> "ir<br>" Imag | éparer vos<br>. mp3, flash<br>isérer" vos<br>es et Objet | médias (im<br>en swf, vide<br>fichiers pa<br>multimédia | age en jpg, son<br>o en mpeg de préférence)<br>r glisser/déposer dans<br>a". Si nécessaire affiner v | la fenêtre ou via k<br>ia les "propriétés". | es bouton | Apple Quick Time<br>Applet<br>Crescendo<br>Flash Video FLV<br>Generic<br>HTML Excel<br>Image |   |
| oF List                                | e <mark>des objets</mark> mi                             | ultimédia                                               |                                                                                                    |                                             | 8 X       | Real Audio/Media<br>Shockware Flash                                                          |   |
|                                        |                                                          |                                                         |                                                                                                    |                                             |           | Sound                                                                                        |   |
|                                        | Nom                                                      | Туре                                                    | Nom du fichier                                                                                       |                                             | Insérer   | Video                                                                                        |   |
|                                        |                                                          |                                                         |                                                                                                    |                                             |           | VLC Media Player                                                                             |   |

Windows Media Player

### D – AMENAGER & CONFIGURER le QUIZ

>Personnaliser son style de page "à partir du Menu "Document" : facultatif... >Personnaliser les propriétés du Quiz à à partir du Menu "Quiz" > Propriétés => OBLIGATOIRE il faut lire et renseigner tous les onglets

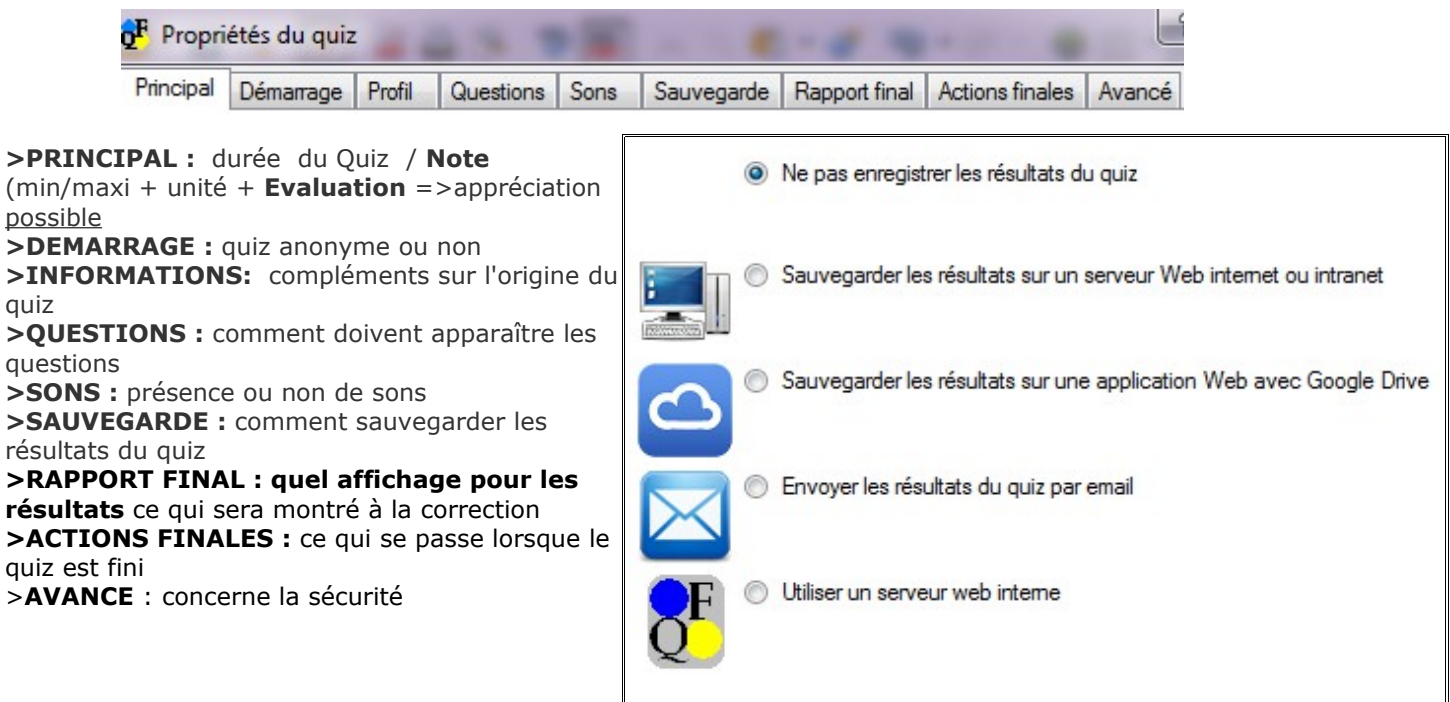

### **3-FINALISER**

### **A-Enregistrer**

-Enregistrer (son travail): Menu Fichier "Enregistrer" (sauvegarde en format .qz) Possibilité de modifier le quiz

**B-Créer le quiz au format web** (il s'affichera dans votre navigateur) **Menu Quiz > Créer le quiz au format web-html** 

Un message vous avertit des oublis ou erreurs dans la conception du quiz Penser à sélectionner :

-le dossier d'enregistrement ( et le mémoriser...) -l'option langue"français"

# C-Testez votre quiz (timing , notation, correction...) et si nécessaire corrigez avec QuizFaber!

### 4- A SAVOIR

### **DOSSIERS et FICHIERS**

Lors de l'export en format web "html " Quizfaber fabrique plusieurs **fichiers** avec des numéros: (si nom=exemple : exemple.htm + exemple1.htm + exemple3.htm + dossier "media " et "css". c'est le fichier **exemple.htm** (**sans numéro**) qui est le fichier de départ à ouvrir dans le navigateur.

### **IMPRESSION** : deux possibilités.

-Impression complète qui contient toute l'information associée aux questions, ainsi que l'indication de la réponse exacte. Cette impression est conçue pour le créateur. Sélectionner "Imprimer..." du menu FICHIER

-Impression d'un quiz pour des réponses "papier " sans ordinateur . Sélectionner QUIZ> "Imprimer le quiz" pour une impression partielle (pour papier)

Dans les deux cas, la fenêtre de dialogue vous propose des options.

LIEN RETOUR : Pour faire un lien retour sur une page web spécifique : Quiz > Propriétés > Onglet " Actions finales "

**RESULTATS :** En fin de quiz, l'élève verra sa page de résultats (qu'il peut sauvegarder avec " Enregistrer sous...) mais l'enseignant peut aussi demander à recevoir les résultats : voir l'onglet "sauvegarde" de Quiz > propriétés

**QUESTIONS PERSONNALISEES** : Désormais Quizfaber permet de créer des questions personnalisées de type "**Mots croisés ou "Puzzle"** : elles sont réservées aux utilisateurs avertis maîtrisant le langage html et javascript !

**COMPLEMENTS :** Utiliser l'aide détaillée de Quizfaber traduite en français pour tout renseignement ou explication complémentaire

| Créer le quiz au format Web HTML |
|----------------------------------|
|                                  |
|                                  |

Aide

Quiz

1

Outils

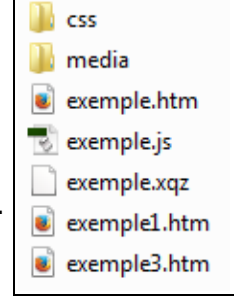

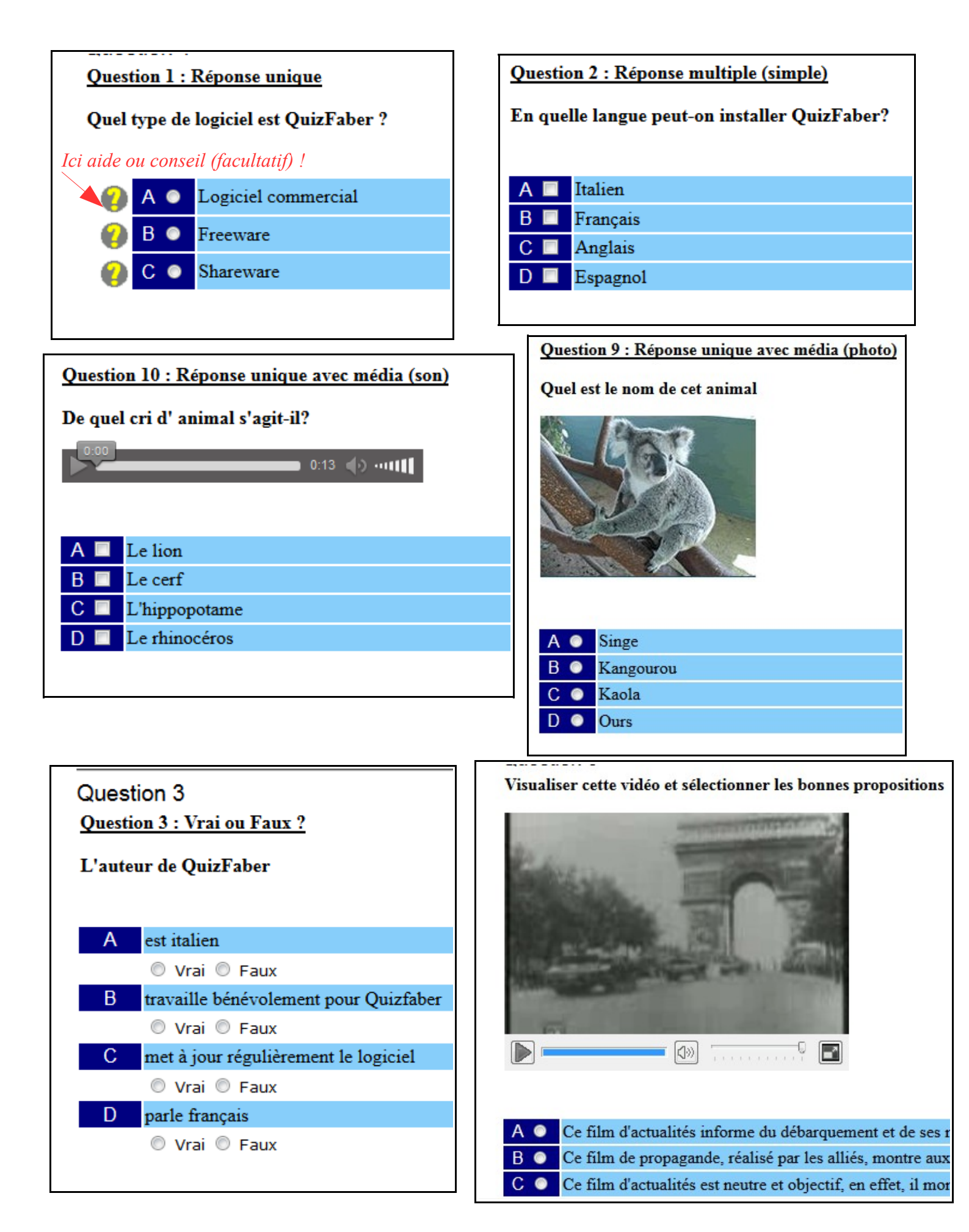

| Question 7<br>Question 7 : Association (deux textes) |                                     |  |  |  |
|------------------------------------------------------|-------------------------------------|--|--|--|
| Portugal 🔻                                           | Lisbonne 🔻                          |  |  |  |
| Espagne 🔻                                            | Paris 👻                             |  |  |  |
| Italie 🔹 🔻                                           | Rome -                              |  |  |  |
| France -                                             | Madrid 💌                            |  |  |  |
|                                                      | Lisbonne<br>Paris<br>Rome<br>Madrid |  |  |  |

## Question 4

Question 4 : Réponse ouverte

Quels sont les principaux atouts de Quizfaber?

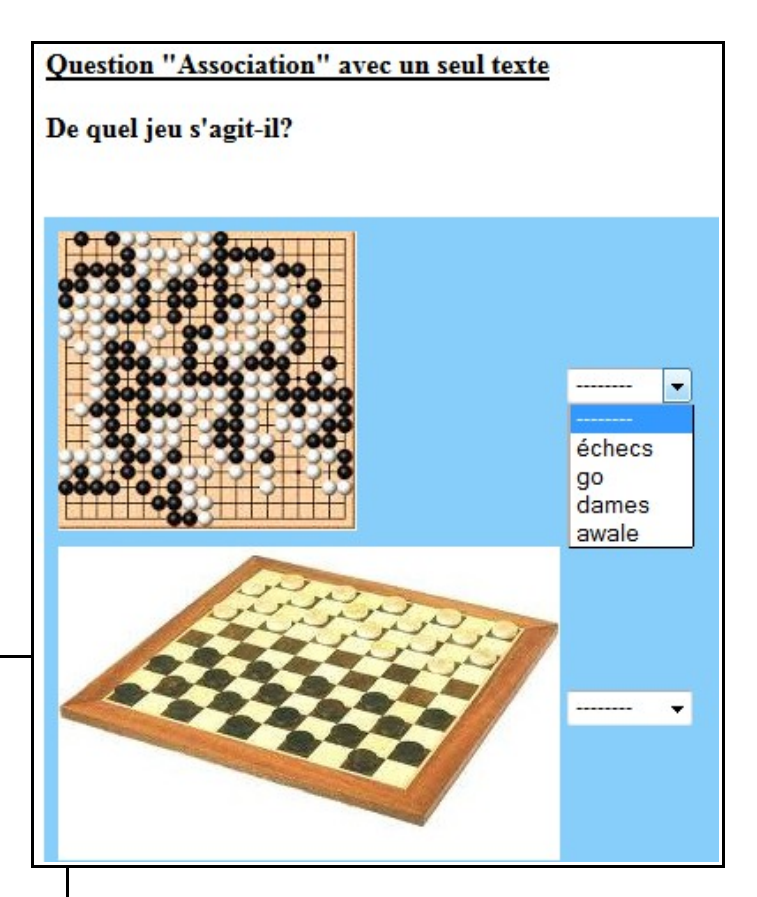

### Texte à trous (1° version)

 Remplir le trou: attention il faut respecter l'orthographe exacte (y compris les accents) mais tolère minuscule ou majuscule en début de mot.

 Il faut
 le soldat
 est un film de guerre réalisé par
 , sorti en 1998. Il met en scène des soldats
 qui, après la soldat

| Question 6 : Texte à trous (Compléter avec une liste) |                                 |  |  |  |  |
|-------------------------------------------------------|---------------------------------|--|--|--|--|
| QuizFaber réalisé par est un logici                   | el v qui ne p                   |  |  |  |  |
| La copie et la redistribution de QuizFaber est        | freeware lition qu<br>shareware |  |  |  |  |
|                                                       | commercial                      |  |  |  |  |

### Exemple d'un extrait de RESULTAT avec la correction créée par QuizFaber

| Résultat du Quiz - QuizFaber |                                      |  |
|------------------------------|--------------------------------------|--|
| Nombre de questions          | 10                                   |  |
| Nom du candidat              | Testeur                              |  |
| Bonnes réponses              | 5                                    |  |
| Mauvaises réponses           | 4                                    |  |
| Questions sans réponse       | 1                                    |  |
| Temps écoulé                 | 00:01:51                             |  |
| Date                         | Mercredi, 5 Novembre 2014 - 16:28:20 |  |
| NOTE                         | 5/10 - Etes-vous étourdi ?           |  |

## **QUESTION 1**

**Question 1 : Réponse unique Quel type de logiciel est QuizFaber ?** *Bonne réponse* 

| $\odot$  | Α |   |                                                       |
|----------|---|---|-------------------------------------------------------|
| <u>.</u> | В | V | Remarque pour la réponse:<br>Freeware contient "free" |
| $\odot$  | С |   |                                                       |

### **QUESTION 2**

**Question 2 : Réponse multiple (simple) En quelle langue peut-on installer Q**... *Mauvaise réponse* 

| $\odot$ | Α | <b>V</b> |
|---------|---|----------|
| $\odot$ | В | <b>V</b> |
| $\odot$ | С | <b>V</b> |
| 0       | D | <b>V</b> |

۲

QUESTION 3 Question 3 : Vrai ou Faux ? L'auteur de QuizFaber Phrases correctes 3 sur 4

Tutoriel conçu par : Gilles Badufle (traducteur du logiciel et de l'aide) Novembre 2014 <u>http://quizfaber.free.fr</u> avec exemple de quiz en ligne

F 🗌

V 🟹

Α